## The Air National Guard

Guarding America — Defending Freedom

# Virtual Environmental Management Office (VEMO)

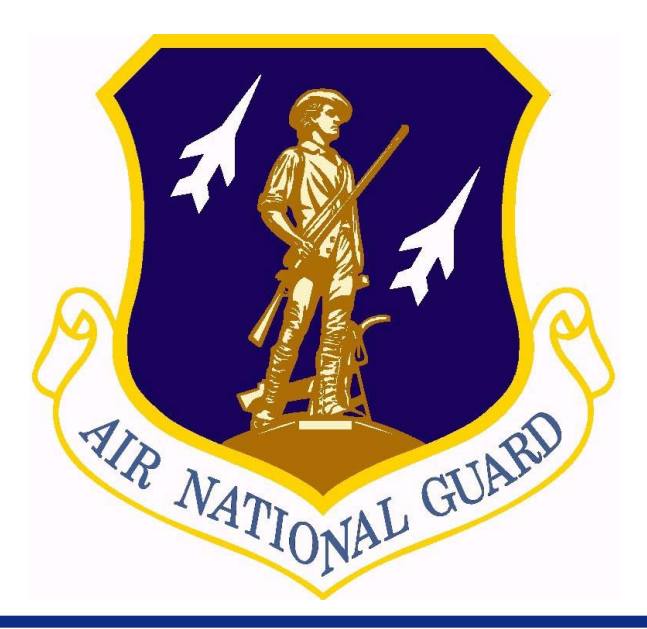

The Air National Guard's Multi-Site Organization EMS

Kevin Shupe NGB/A7AN 301-836-8052 kevin.shupe@ang.af.mil <u>Michael Pierle</u> The Solution Foundry (770) 377-7650 <u>mpierle@solutionfoundry.com</u>

| Report Documentation Page                                                                                                    |                                                                                                    |                                                                                                    |                                                                                                    | Form Approved<br>OMB No. 0704-0188                                                                        |                                                                                                    |  |
|----------------------------------------------------------------------------------------------------|----------------------------------------------------------------------------------------------------|----------------------------------------------------------------------------------------------------|----------------------------------------------------------------------------------------------------|----------------------------------------------------------------------------------------------------|----------------------------------------------------------------------------------------------------|--|
| Public reporting burden for the col<br>maintaining the data needed, and c<br>including suggestions for reducing<br>VA 22202-4302. Respondents sho<br>does not display a currently valid ( | lection of information is estimated to<br>completing and reviewing the collecti<br>this burden, to Washington Headqu<br>uld be aware that notwithstanding an<br>DMB control number. | o average 1 hour per response, incli<br>ion of information. Send comments<br>arters Services, Directorate for Info<br>y other provision of law, no person | uding the time for reviewing inst<br>s regarding this burden estimate<br>ormation Operations and Reports<br>n shall be subject to a penalty for | ructions, searching exis<br>or any other aspect of th<br>, 1215 Jefferson Davis<br>failing to comply with | ting data sources, gathering and<br>its collection of information,<br>Highway, Suite 1204, Arlington<br>a collection of information if it |  |
| 1. REPORT DATE<br>JUN 2010                                                                                                    | EPORT DATE 2. REPORT TYPE                                                                                                    |                                                                                                    |                                                                                                    | 3. DATES COVERED 00-00-2010 to 00-00-2010                                                                 |                                                                                                    |  |
| 4. TITLE AND SUBTITLE                                                                                                    |                                                                                                    |                                                                                                    |                                                                                                    | 5a. CONTRACT                                                                                              | NUMBER                                                                                                    |  |
| Virtual Environme                                                                                                    | ental Management C                                                                                                    | Office (VEMO): The                                                                                                    | e Air National                                                                                                    | 5b. GRANT NUN                                                                                             | MBER                                                                                                    |  |
| Guard's Multi-Site                                                                                                    | e Organization ENIS                                                                                                    |                                                                                                    |                                                                                                    | 5c. PROGRAM H                                                                                             | ELEMENT NUMBER                                                                                                    |  |
| 6. AUTHOR(S)                                                                                                    |                                                                                                    |                                                                                                    |                                                                                                    | 5d. PROJECT N                                                                                             | UMBER                                                                                                    |  |
|                                                                                                    |                                                                                                    |                                                                                                    |                                                                                                    | 5e. TASK NUMBER                                                                                           |                                                                                                    |  |
|                                                                                                    |                                                                                                    |                                                                                                    |                                                                                                    | 5f. WORK UNIT                                                                                             | NUMBER                                                                                                    |  |
| 7. PERFORMING ORGANI<br>Air National Guar                                                                                                    | ZATION NAME(S) AND AE<br>d,NGB/A7AN,Arlin                                                                                                    | pdress(es)<br>gton,VA,22204                                                                                                    |                                                                                                    | 8. PERFORMING<br>REPORT NUMB                                                                              | G ORGANIZATION<br>ER                                                                                                    |  |
| 9. SPONSORING/MONITO                                                                                                    | RING AGENCY NAME(S) A                                                                                                    | ND ADDRESS(ES)                                                                                                    |                                                                                                    | 10. SPONSOR/M                                                                                             | IONITOR'S ACRONYM(S)                                                                                                    |  |
|                                                                                                    |                                                                                                    |                                                                                                    |                                                                                                    | 11. SPONSOR/M<br>NUMBER(S)                                                                                | IONITOR'S REPORT                                                                                                    |  |
| 12. DISTRIBUTION/AVAII<br>Approved for publ                                                                                                    | LABILITY STATEMENT<br><b>ic release; distributi</b>                                                                                                    | on unlimited                                                                                                    |                                                                                                    |                                                                                                    |                                                                                                    |  |
| 13. SUPPLEMENTARY NO<br>Presented at the NI<br>held 14-17 June 20                                                                                                    | <sup>DTES</sup><br>DIA Environment, I<br>10 in Denver, CO.                                                                                                    | Energy Security &                                                                                                    | Sustainability (E2                                                                                                    | S2) Symposi                                                                                               | um & Exhibition                                                                                                    |  |
| 14. ABSTRACT                                                                                                    |                                                                                                    |                                                                                                    |                                                                                                    |                                                                                                    |                                                                                                    |  |
| 15. SUBJECT TERMS                                                                                                    |                                                                                                    |                                                                                                    |                                                                                                    |                                                                                                    |                                                                                                    |  |
| 16. SECURITY CLASSIFIC                                                                                                    | CATION OF:                                                                                                    |                                                                                                    | 17. LIMITATION                                                                                                    | 18. NUMBER                                                                                                | 19a. NAME OF                                                                                                    |  |
| a. REPORT<br>unclassified                                                                                                    | b. ABSTRACT<br>unclassified                                                                                                    | c. THIS PAGE<br>unclassified                                                                                                    | GF ABSTRACT Same as Report (SAR)                                                                                                    | OF PAGES<br>24                                                                                            | RESPONSIBLE PERSON                                                                                                    |  |

Standard Form 298 (Rev. 8-98) Prescribed by ANSI Std Z39-18

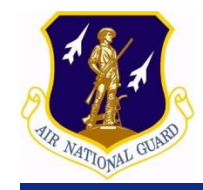

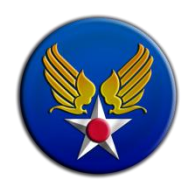

### EO 13423 identified that Env Mgt Systems will be implemented at all appropriate organizational levels.

- OFEE developed implementing instructions
  - Further guidance identified multi-site Organization EMS
- The ANG had been implementing an organizational EMS since 2006
  - > OFEE guidance allowed ANG to adjust appropriate facility status—78 appropriate facilities, now 1 EMS

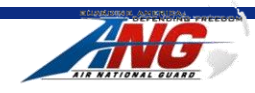

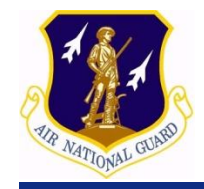

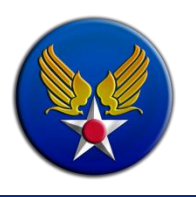

### ANG has 174 locations

- 85 flying units—82 located on civilian airports
- The rest of the locations are GSUs w/combat engineering or communication units
- Typically 1 environmental functional, but only at Wing level
  - > Env Mgrs=Jack of all trades—master of some
  - Subject Matter Experts at ANGRC
  - Centrally manage programs—installations implement

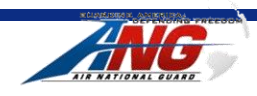

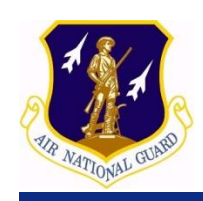

# How to implement multi-site EMS: ANGRC

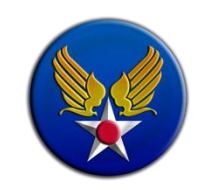

- EMS procedural elements defined at ANGRC
- Centrally develop/manage operational controls at programmatic level
- Centrally define processes (activities that impact environment)
- Centrally identify aspects by program area
  - Prioritized for ANG as a whole
- Objectives established for ANG by

**Solution America** – Defending Freedom

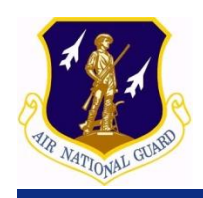

# How to implement multi-site EMS: Installation

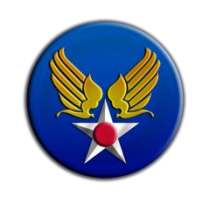

# Supplement & Implement

- Installations supplement procedural elements, operational controls, and aspect prioritization
- Objectives and targets support ANG and installation
- Programming/funding tied to significant aspects

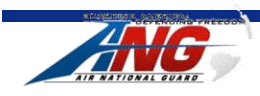

**Guarding America – Defending Freedom** 

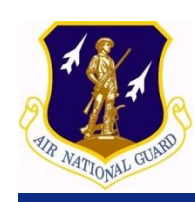

# ANG Multi-site Organizational EMS

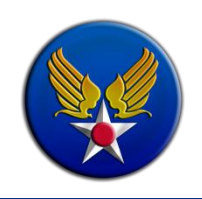

- ANGRC provides policy, planning, & resources/funding
- Installations make it happen-implement
- ANGRC Checks
- ANGRC and Installation report to leadership
- Start all over again

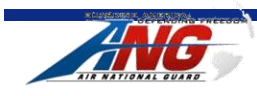

**Guarding America – Defending Freedom** 

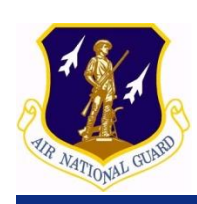

How do you communicate and "share" this

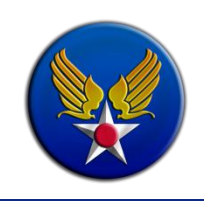

# ANG utilizes MS Office SharePoint Services

- Hosted on Guard Knowledge Online (GKO)
- Backbone of EMS
- Leverages other data sources

# Established Virtual Env Mgt Office

- Top level at ANGRC
- All previous appropriate facilities have subsite
- Standardized sites
  - Share procedural elements

Share programmatic organization Guarding America – Defending Freedom

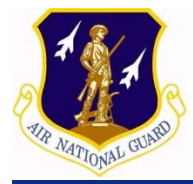

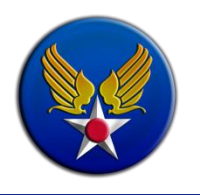

# **VEMO Tour**

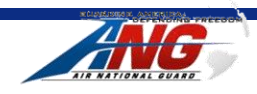

**Guarding America – Defending Freedom** 

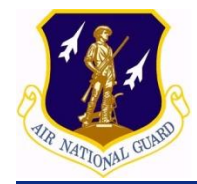

### Accessing the ANG Virtual Environmental Mgt Office

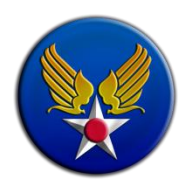

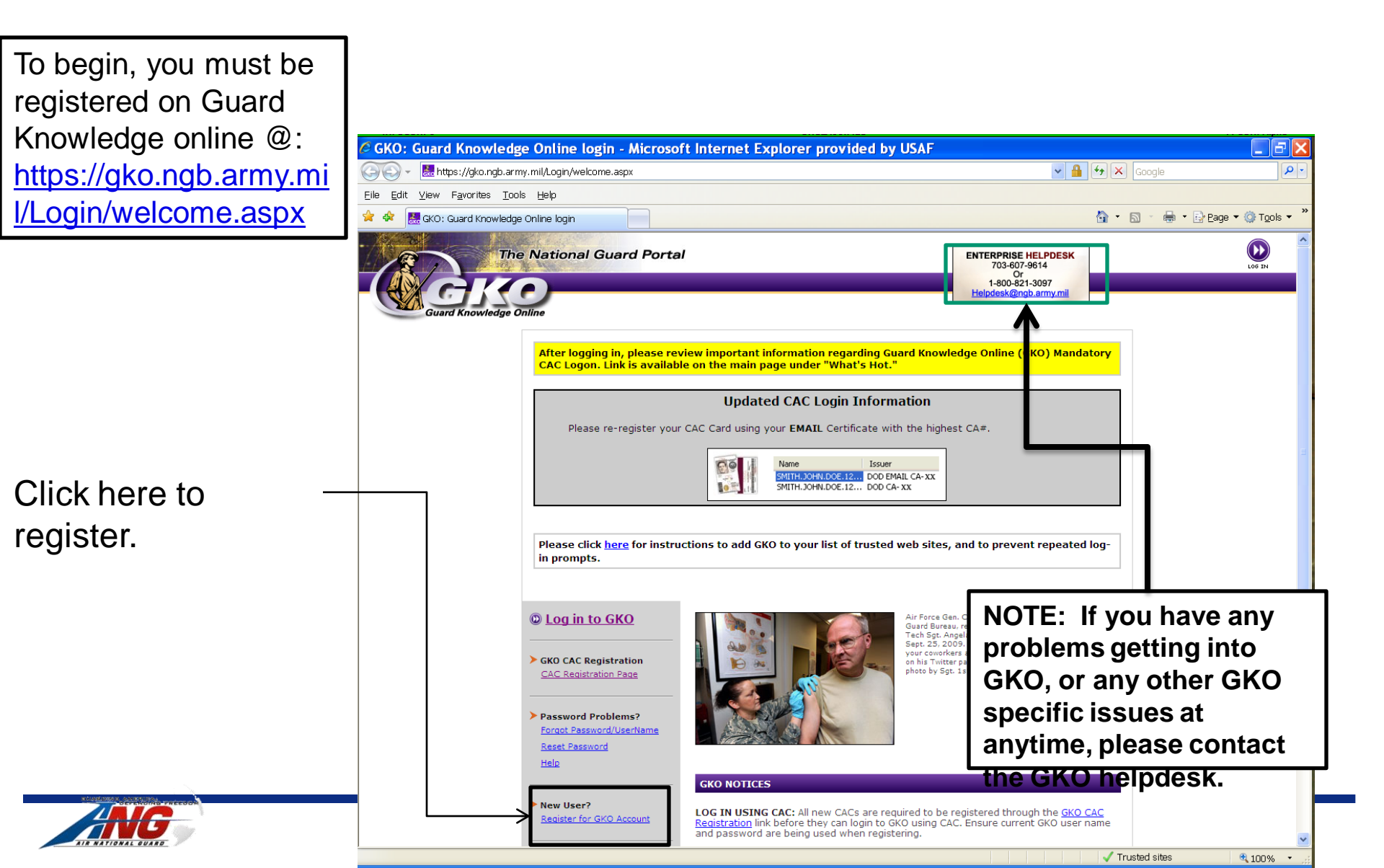

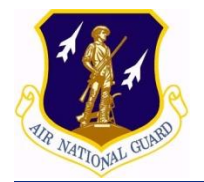

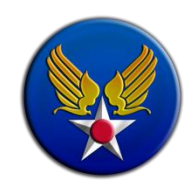

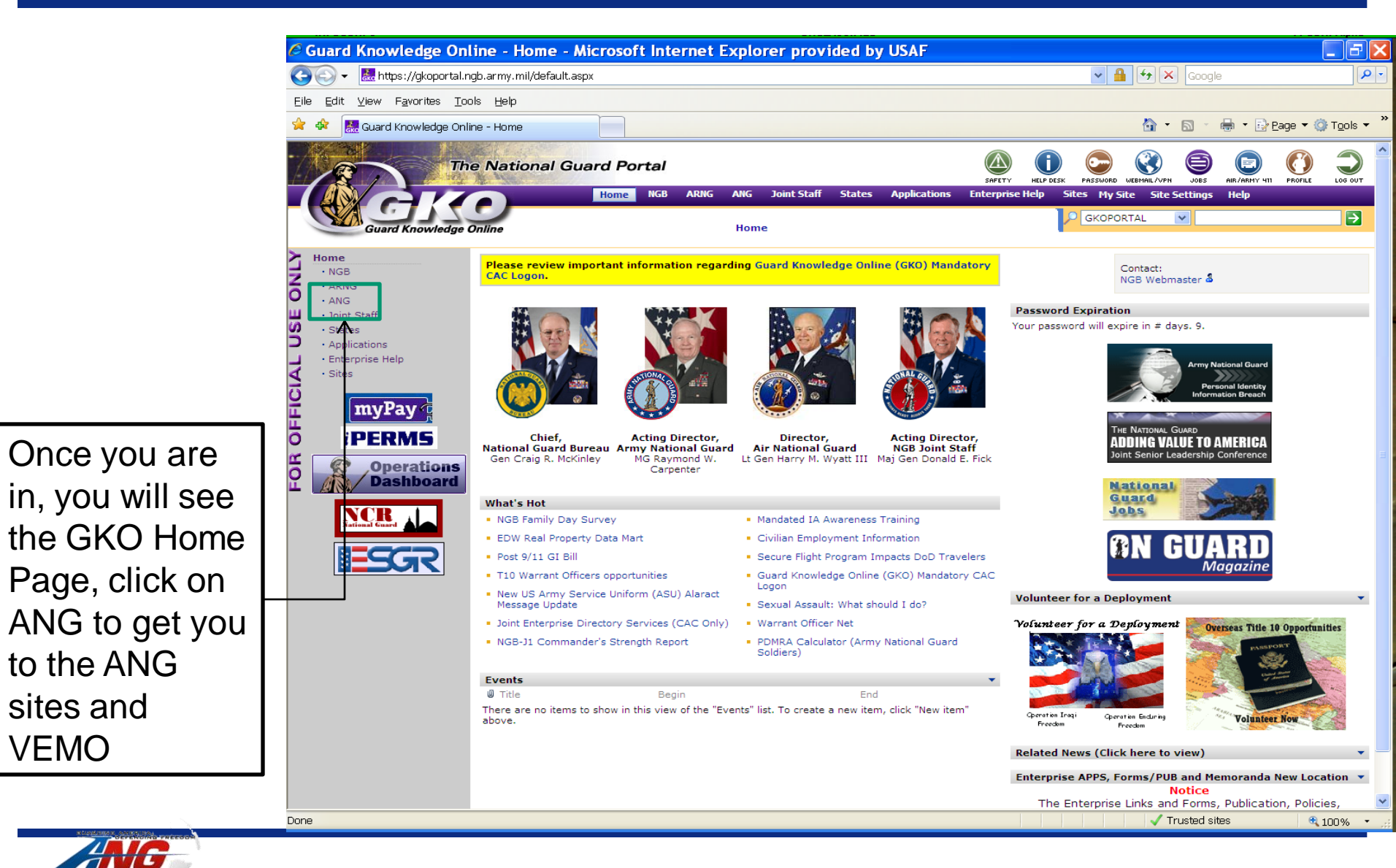

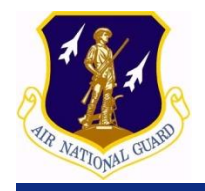

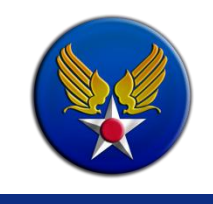

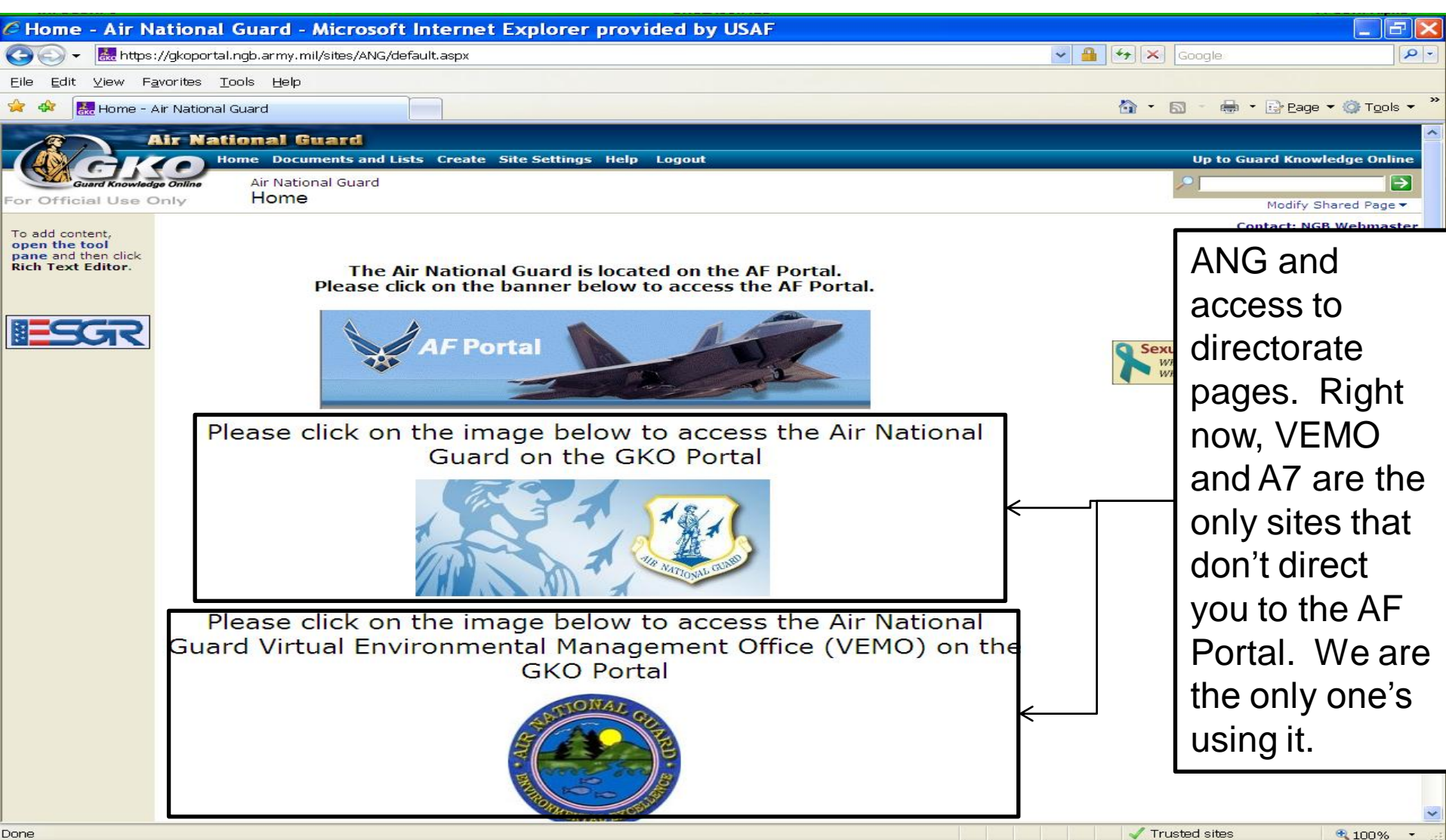

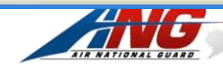

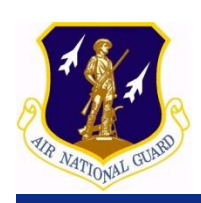

### Quick facts about navigating VEMO

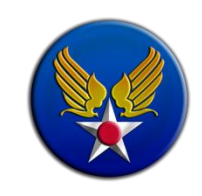

VEMO is meant to the be electronic management tool for ANG Environmental Management. It serves the purpose of our electronic EMS Manual. Within A7 and at the installation the intent is that VEMO picks up most of the document storage and control typically managed by local share drives, as well as allowing us to eventually take advantage of additional SharePoint tools

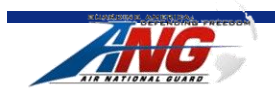

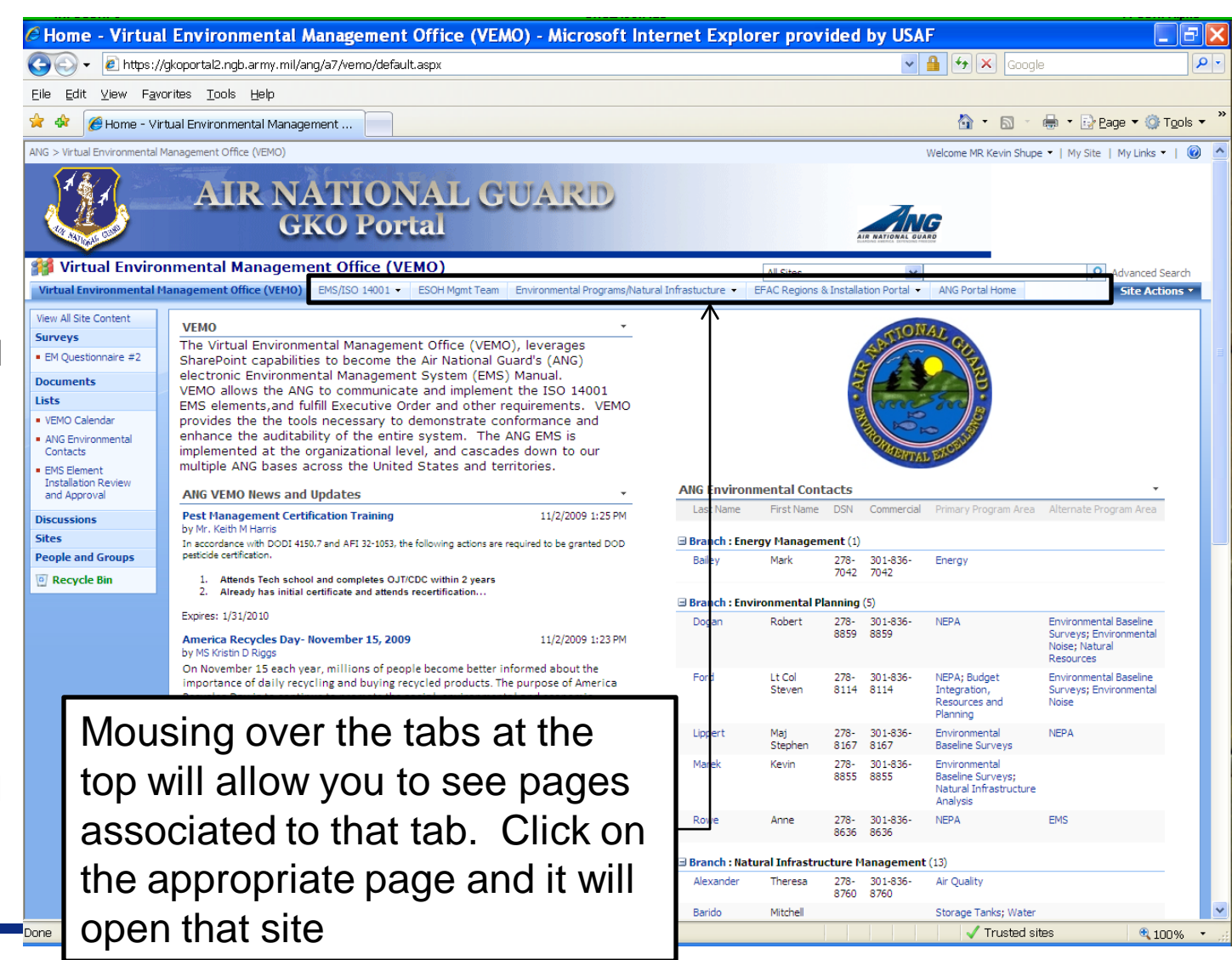

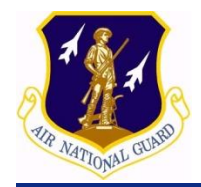

# **EMS Elements Tab**

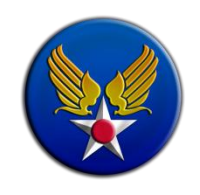

The EMS/ISO 14001 takes you to the EMS procedures established by ANG. At your installation, you will see the ANG procedures as well as your supplemental information for that procedure. You are expected to supplement the procedures to clarify how you implement them and identify anything that is more generic across ANG

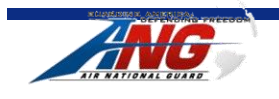

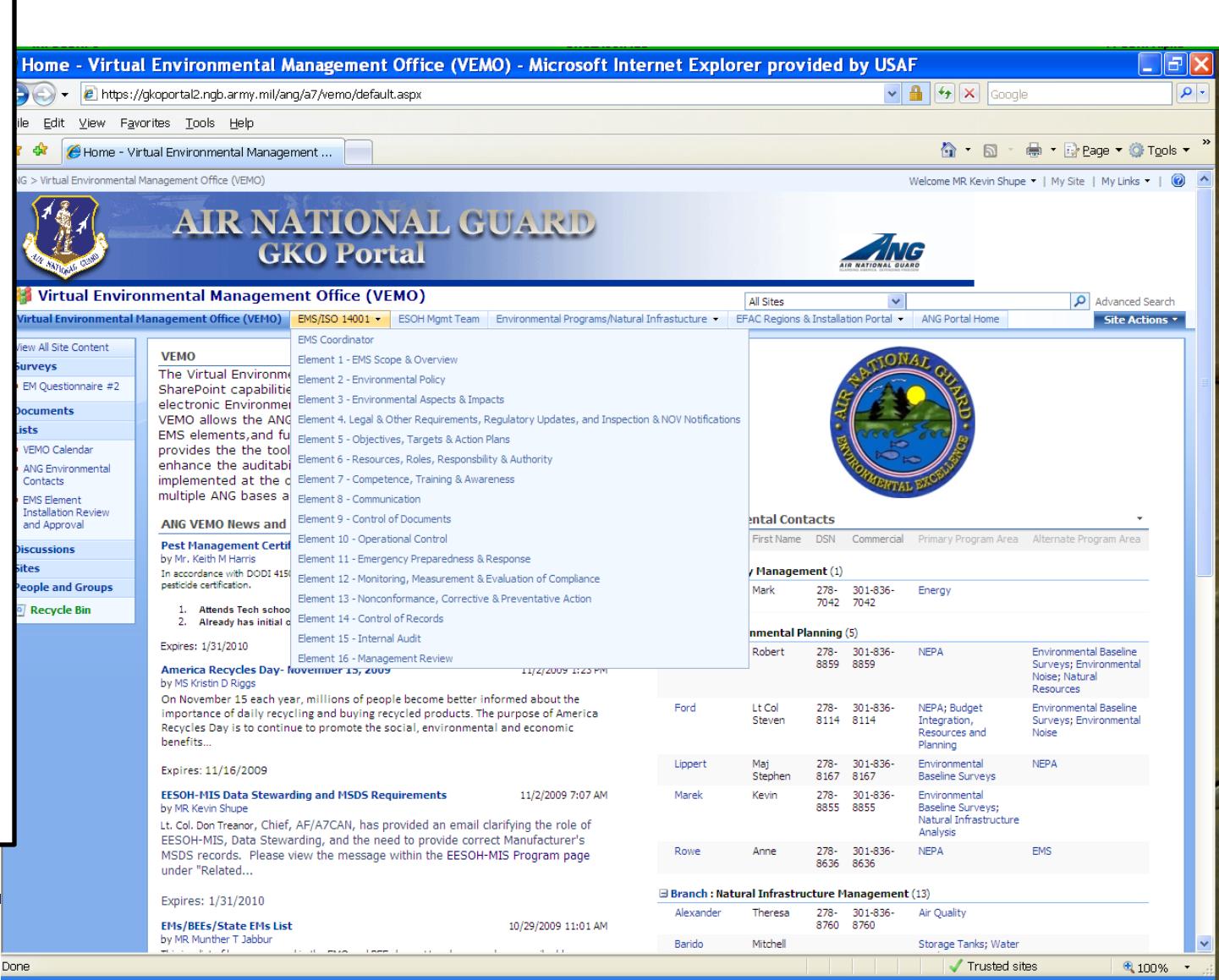

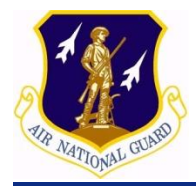

# **Env Programs Tab**

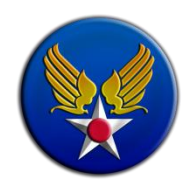

G Home - Virtual Environmental Management Office (VEMO) - Microsoft Internet Explorer provided by USAF 🔇 🕤 👻 🙋 https://gkoportal2.ngb.army.mil/ang/a7/vemo/default.aspx 🗸 🔒 😽 🗙 Google Q

The Environmental **Programs/Natural** Infrastructure tab allows you to see the different programs managed within the EMS. Not all of them are managed within A7AN, but they are still part of the EMS regardless of where they are organizationally located. Going to these sites is where you will see the programmatic overview, objectives, training requirements, links, and documents associated with that program.

under "Related..

https://gkoportal2.ngb.army.mil/ang/a7/vemo/default.aspx#

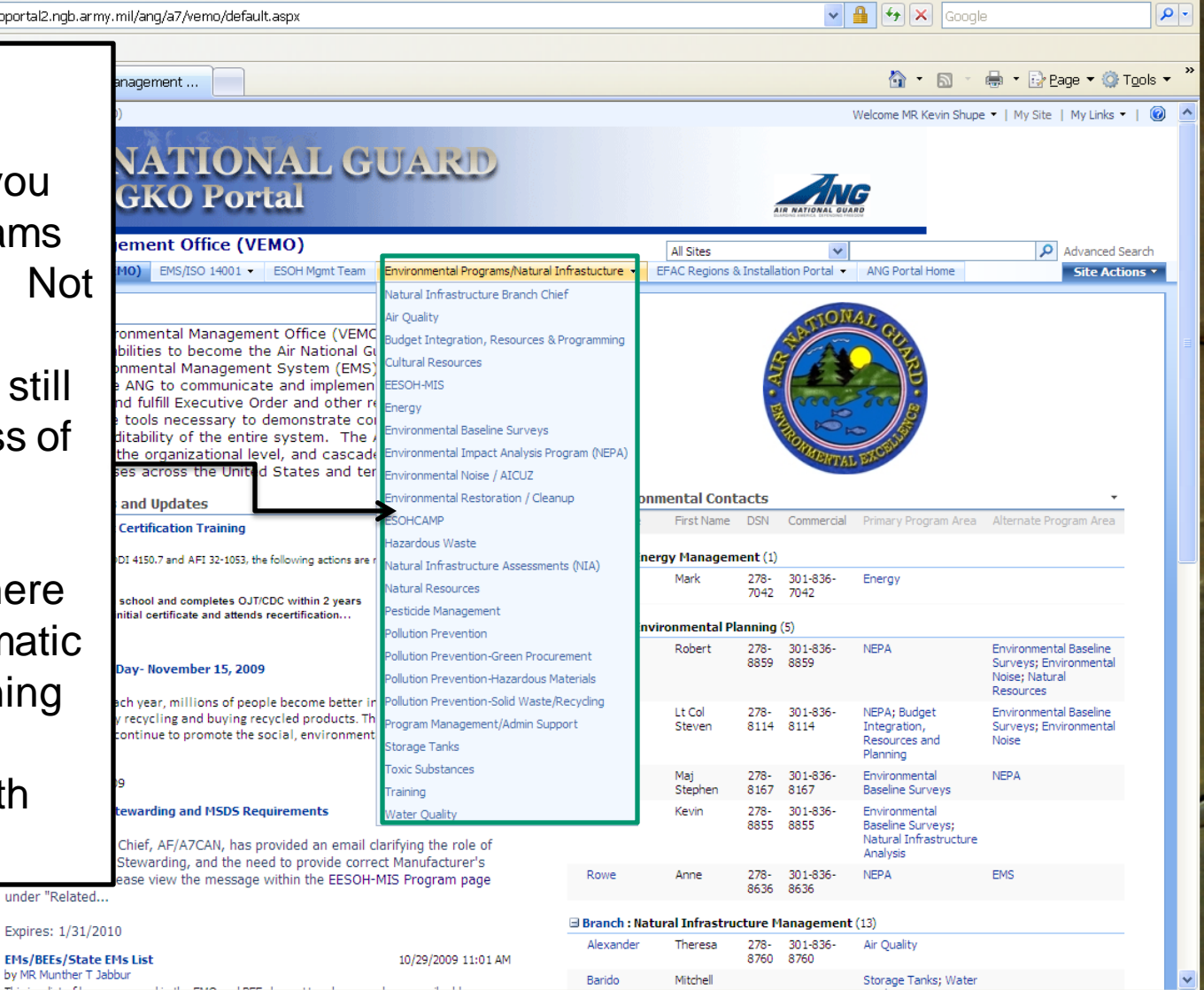

100%

Trusted sites

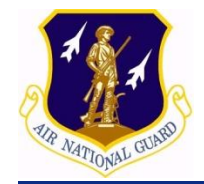

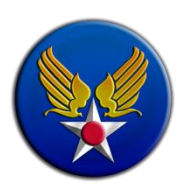

The EFAC Regions and Installation Portal allows you to jump straight to the region your installation is located in or go to the main EFAC page. This will also allow you to access your region. Additionally you can access your region and installation by clicking on the map under the VEMO News and Updates section.

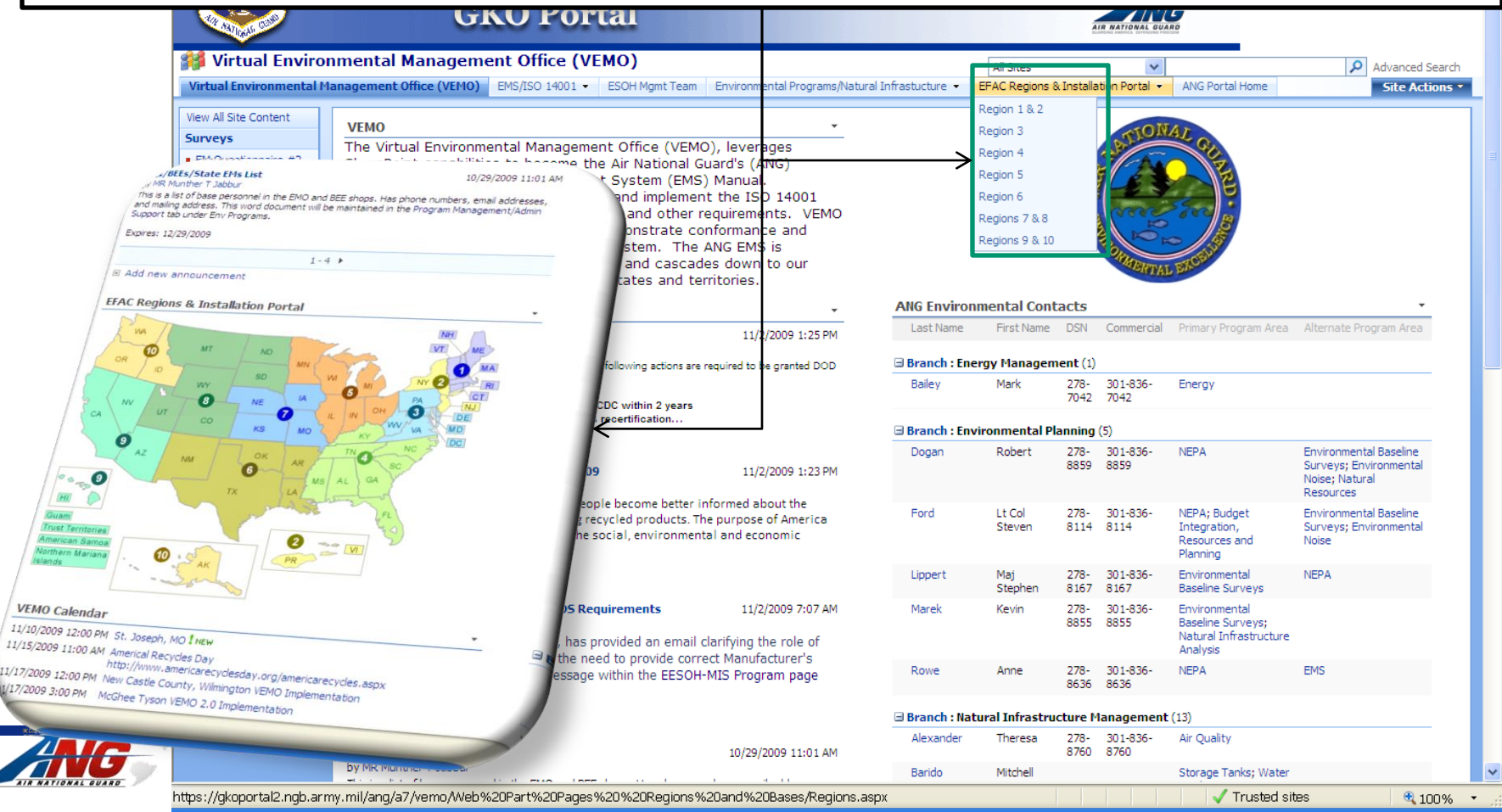

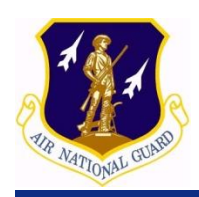

### EFAC Regions and Installation Portal

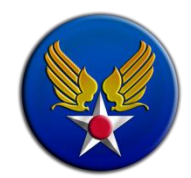

This page is the main portal site to your installation. It also identifies all of the EFAC members. It will have their phone #, email region or regions they are responsible for, and other members role within the EFAC. This page is managed by the EFAC.

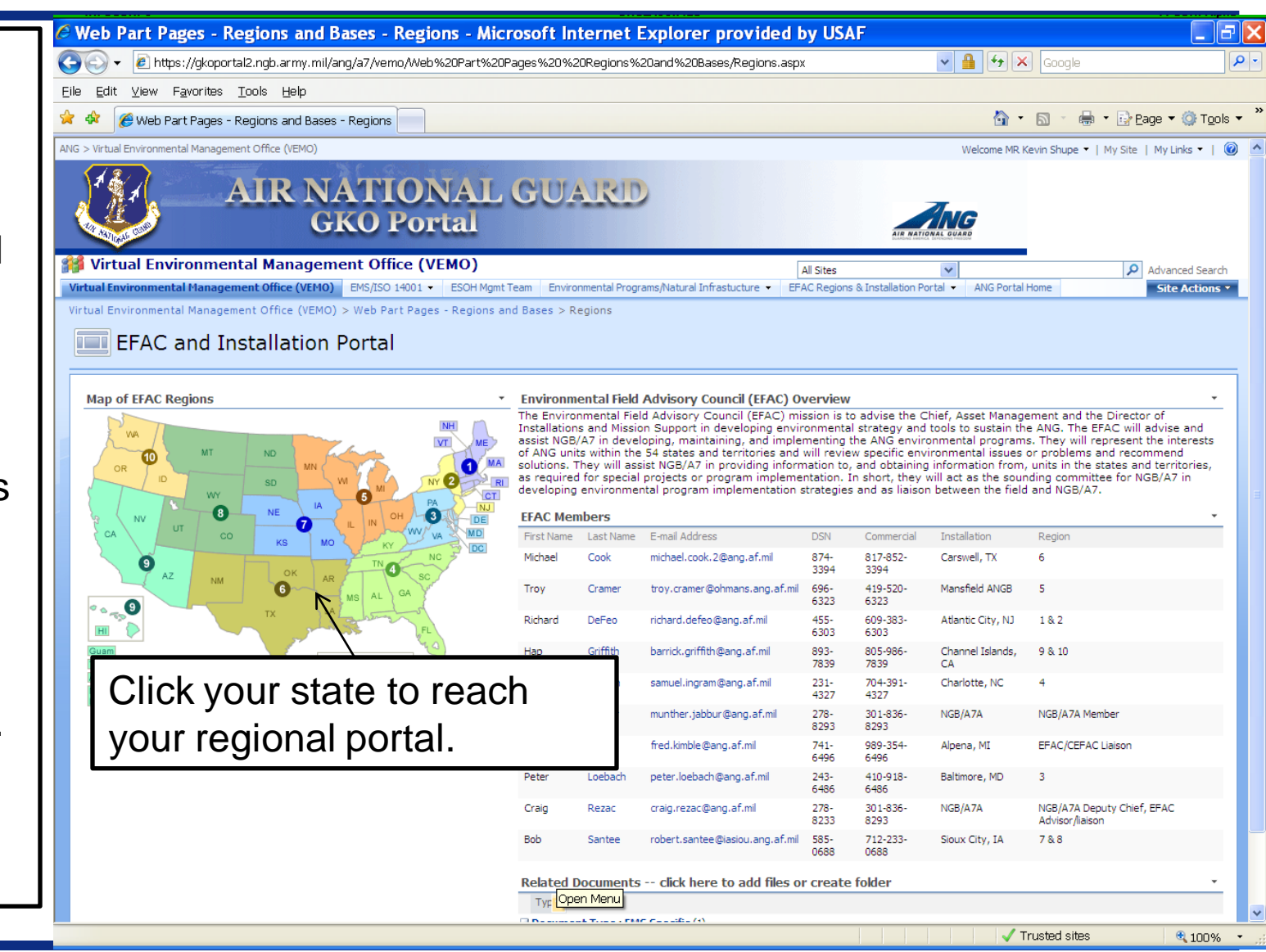

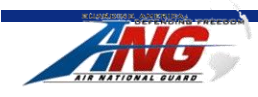

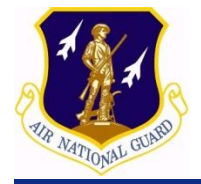

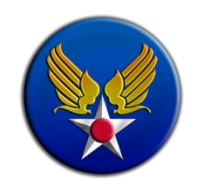

0

# Once you get to the regional portal site, you will again see your EFAC member, clicking on their name will take you to their information.

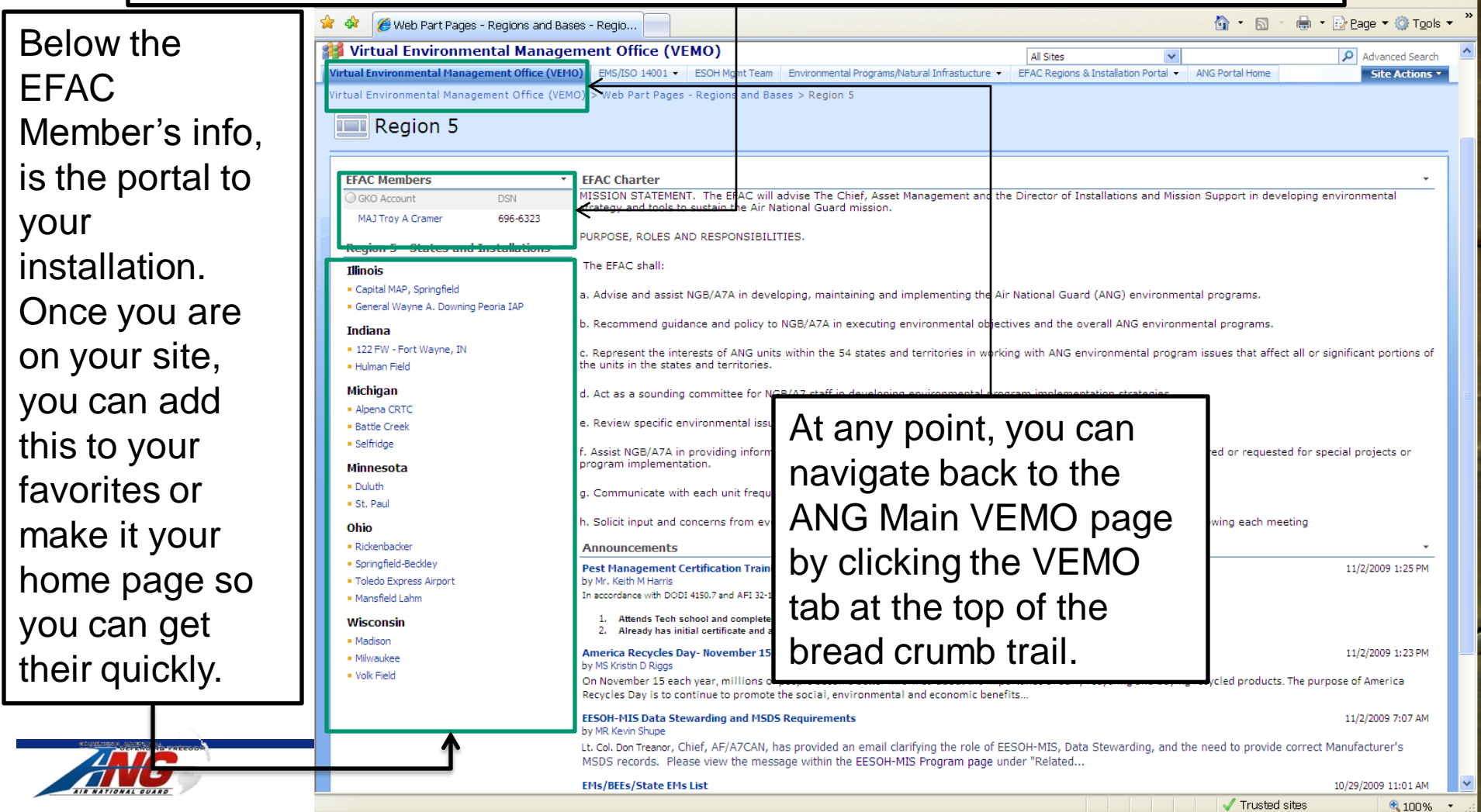

ANG Environmental Contacts can be identified on the main VEMO page on the right side. From this site, you can see the PM's branch, phone numbers, & primary and alternate programs. If you click on the contacts last name, it will take you to their profile which will also give you their email, and other info. This info is also displayed on the

Environmental Program page

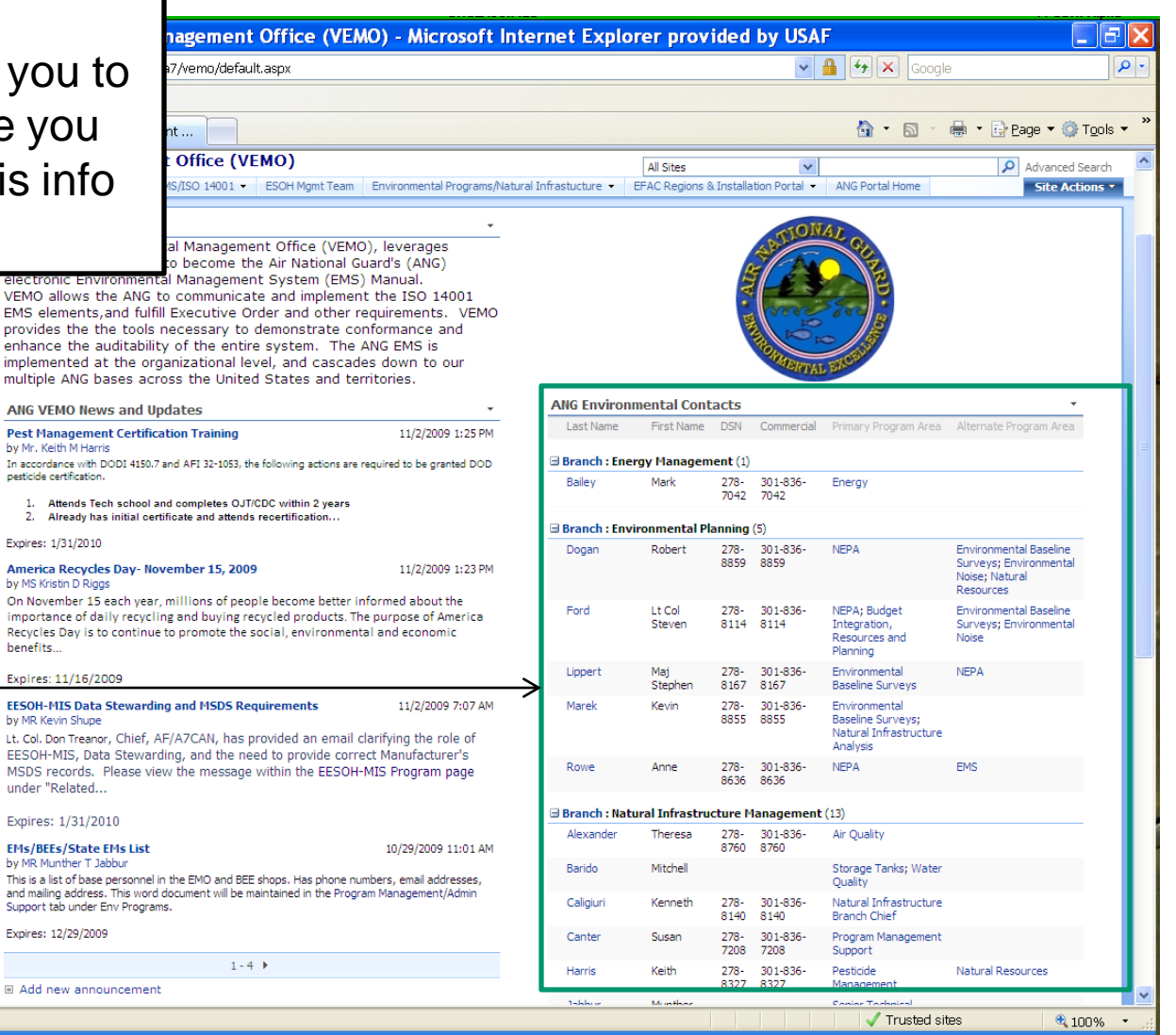

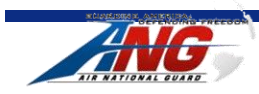

VEMO Calendar

Contacts

Discussions

Sites

EMS Element Installation Review

and Approval

People and Groups

Recycle Bin

pesticide certification.

Expires: 1/31/2010

2.

henefits

by MR Kevin Shupe

under "Related...

Expires: 12/29/2009

ANG Environmental

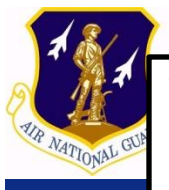

VEMO Calendar on the left side under the quick installation portal map. Here you will see those items of note and their dates. Currently it has the implementation schedule site visits to implement your installation site, as well as other items of note. Eventually we hope to place the ESOHCAMP Schedule on this calendar. Clicking on the Title Bar will take you to the main calendar site.

|                                                                                                    |                                                            | Branch : Natu | ral Infrastru | cture N      | lanagement       | (13)                                                                                                    |                                                                                                    |
|----------------------------------------------------------------------------------------------------|------------------------------------------------------------|---------------|---------------|--------------|------------------|----------------------------------------------------------------------------------------------------|----------------------------------------------------------------------------------------------------|
| Expires: 1/31/2010                                                                                                    | 10 (20 (2020 11:01 AM                                      | Alexander     | Theresa       | 278-         | 301-836-<br>9760 | Air Quality                                                                                                    |                                                                                                    |
| by MR Munther T Jabbur<br>This is a list of base personnel in the EMO and BEE                                                                                                    | shops. Has phone numbers, email addresses,                 | Barido        | Mitchell      | 8700         | 8700             | Storage Tanks; Water<br>Ouality                                                                                      |                                                                                                    |
| and mailing address. This word document will be ma<br>Support tab under Env Programs.                                                                                                    | intained in the Program Management/Admin                   | Caligiuri     | Kenneth       | 278-<br>8140 | 301-836-<br>8140 | Natural Infrastructure<br>Branch Chief                                                                               |                                                                                                    |
| Expires: 12/29/2009                                                                                                    |                                                            | Canter        | Susan         | 278-<br>7208 | 301-836-<br>7208 | Program Management<br>Support                                                                                        |                                                                                                    |
| 1 - 4                                                                                                    | •                                                          | Harris        | Keith         | 278-<br>8327 | 301-836-<br>8327 | Pesticide<br>Management                                                                                              | Natural Resources                                                                                                    |
| 5540 Decises 0 Jackslatics Dects                                                                                                    |                                                            | Jabbur        | Munther       |              |                  | Senior Technical<br>Advisor; Training                                                                                |                                                                                                    |
|                                                                                                    | egions & Installation Portal                               |               |               | 278-<br>8904 | 301-836-<br>8904 | Budget Integration,<br>Resources and<br>Planning                                                                     | Cultural Resources                                                                                                    |
| OR MT ND MN                                                                                                    |                                                            |               |               | 278-<br>8427 | 301-836-<br>8427 | Natural Resources;<br>Training                                                                                       | Pesticide Management                                                                                                    |
| ID WY SD                                                                                                    | MI NY 2 RI                                                 | Nowakowski    | Matt          | 278-<br>8135 | 301-836-<br>8135 | Cultural Resources                                                                                                   |                                                                                                    |
| CA VUT CO KS                                                                                                    |                                                            | Riggs         | Kristin       | 278-<br>8381 | 301-836-<br>8381 | Hazardous Materials;<br>Pollution Prevention;<br>Solid<br>Waste/Recycling;<br>Green Procurement;<br>Toxic Substances | Hazardous Waste; EMS                                                                                                    |
| Cuam<br>Trust Ferntories                                                                                                    | LA NS AL CA                                                | Shupe         | Kevin         | 278-<br>8052 | 301-836-<br>8052 | EMS; EESOH-MIS                                                                                                    | Air Quality; Green<br>Procurement;<br>Hazardous Materials;<br>Pollution Prevention;<br>Training; Solid<br>Waste/Recycling; Toxic<br>Substances |
| Northern Mariana<br>Islands                                                                                                    | PR                                                         | Smith         | Chuck         | 278-<br>8136 | 301-836-<br>8136 | ESOHCAMP                                                                                                    | EMS; EMS-ESOH Mgmt<br>Team                                                                                                    |
|                                                                                                    | /                                                          | Wills         | Greg          | 278-<br>8912 | 301-836-<br>8912 | Hazardous Waste                                                                                                    | ESOHCAMP                                                                                                    |
| VEMO Calendar                                                                                                    | *                                                          | Branch : Rest | oration (1)   |              |                  |                                                                                                    |                                                                                                    |
| 11/10/2009 12:00 PM St. Joseph, MO I NEW<br>11/15/2009 11:00 AM Americal Recycles Day<br>http://www.americarecycles<br>11/17/2009 12:00 PM New Castle County, Wilming                                                                                                    | sday.org/americarecycles.aspx<br>ton VEMO Implementation   | МсСоу         | Richard       | 278-<br>8541 | 301-836-<br>8541 | Senior Technical<br>Advisor;<br>Environmental<br>Restoration/Cleanup                                                 | Training                                                                                                    |
| 11/17/2009 3:00 PM         McGhee Tyson VEMO 2.0 Implet           11/17/2009 3:00 PM         Stewart IAP VEMO 2.0 Implet           12/1/2009 12:00 PM         Pittsburgh VEMO 2.0 Implete           2/8/2010 12:00 PM         Pease ANGB VEMO Implete           2/22/2010 12:00 PM         2010 AF ESOH Symposium           Image: Add new event         Add new event | iplementation<br>ementation<br>nentation I NEW<br>Intation | Add new item  | 1             |              |                  |                                                                                                    |                                                                                                    |

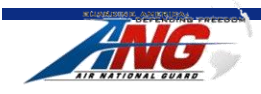

🖶 🔹 🕞 Page 👻 🚳 Tools

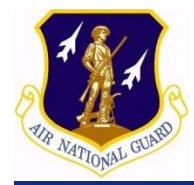

You navigate this calendar the same way you would on Outlook or similar calendar. Click on

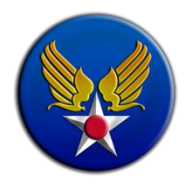

the item and it will take you to the details of the

item.

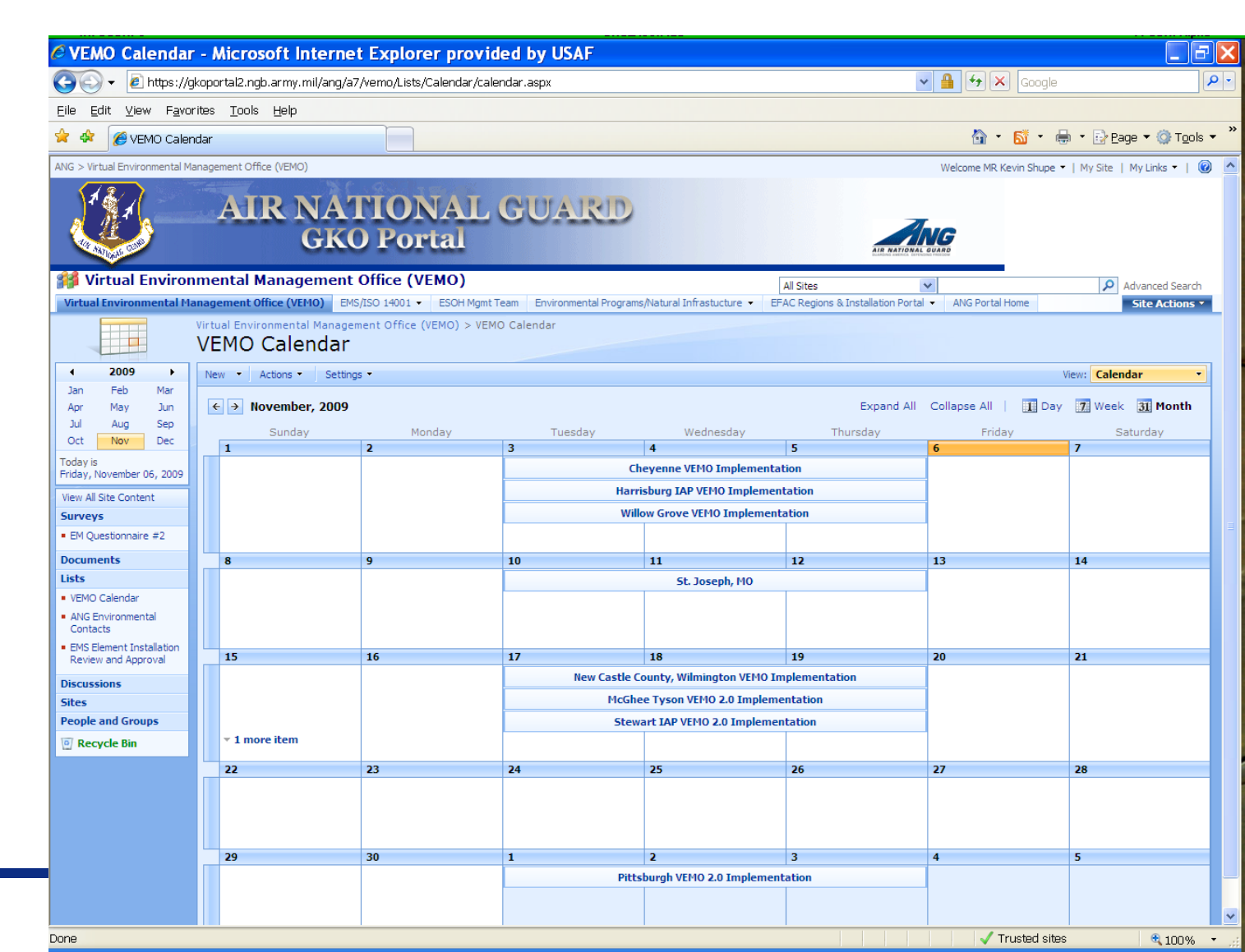

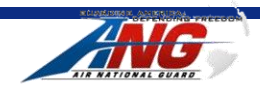

On the left side of the main page are different functional areas, they include sites within VEMO, surveys, discussion areas, and the document

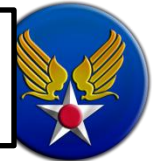

#### brary.

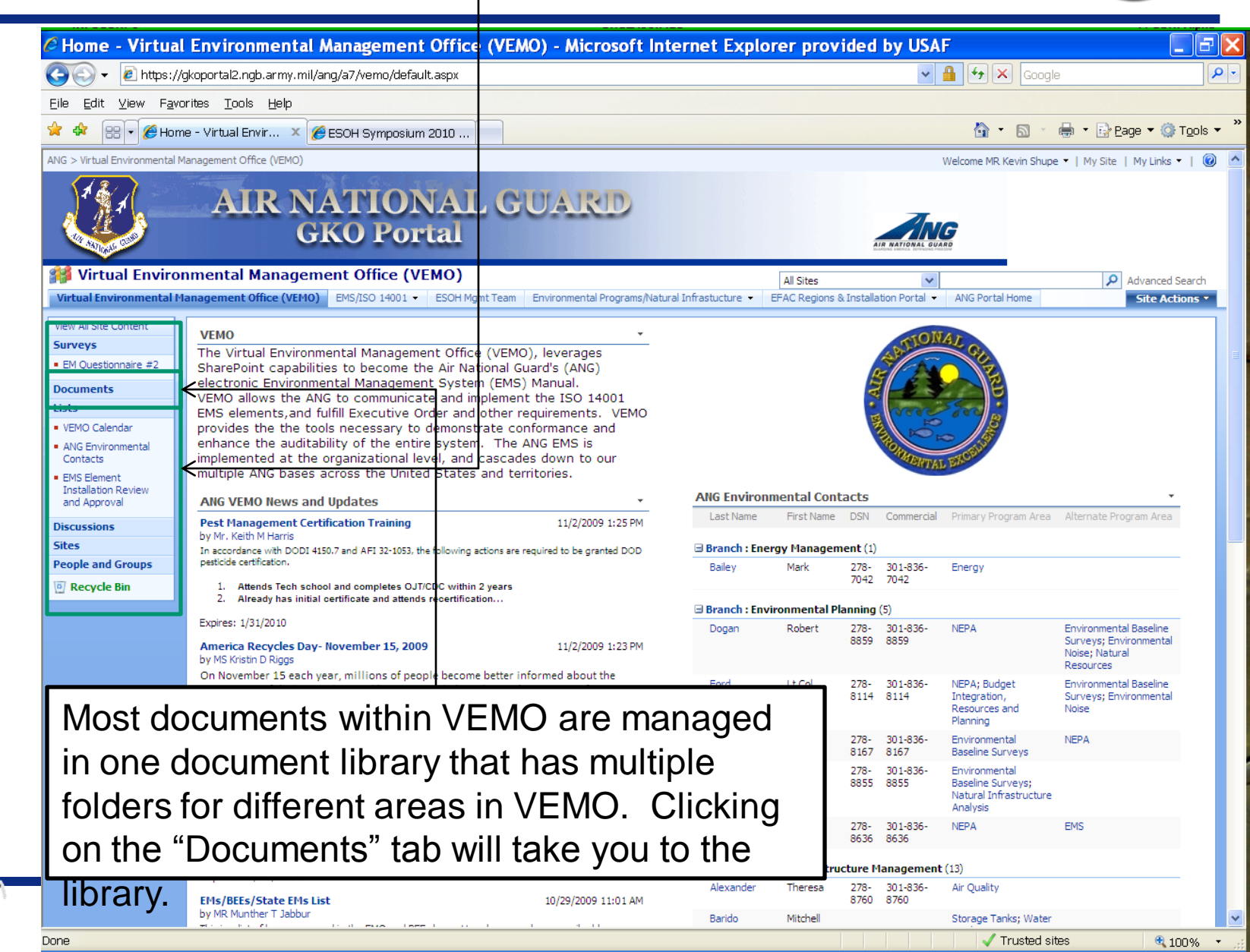

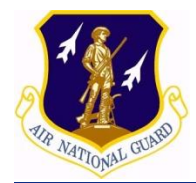

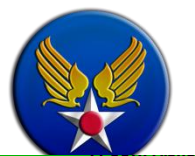

| CAll Site Conte                                                          | t - Microsoft Internet Explorer provi                                       | ded by USAF                                        |                                        |                                              | Ъ×         |
|--------------------------------------------------------------------------|-----------------------------------------------------------------------------|----------------------------------------------------|----------------------------------------|----------------------------------------------|------------|
| 💽 🗸 🖉 https://                                                           | koportal2.ngb.army.mil/ang/a7/vemo/_layouts/viewlsts.a                      | spx?BaseType=1                                     | ✓ 🔒                                    | Google                                       | <b>P</b> - |
| <u>Eile E</u> dit <u>⊻</u> iew F <u>a</u> vi                             | rites <u>T</u> ools <u>H</u> elp                                            |                                                    |                                        |                                              |            |
| 😤 🍄 🔡 🗸 🏉 All S                                                          | ite Content 🛛 🗙 🌈 ESOH Symposium 2010                                       |                                                    |                                        | 🟠 🔹 🗟 🔹 🖶 🔹 📴 Page 🕶 🎯 T <u>o</u> o          | ols 🕶      |
| ANG > Virtual Environmental M                                            | anagement Office (VEMO)                                                     |                                                    | Welc                                   | come MR Kevin Shupe 🝷   My Site   My Links 👻 | 0          |
|                                                                          | AIR NATIONAL<br>GKO Portal                                                  | GUARID                                             | AIR NATIONAL BUAND                     |                                              |            |
| 瓣 Virtual Enviro                                                         | mental Management Office (VEMO)                                             |                                                    |                                        |                                              |            |
| Virtual Environmental M                                                  | anagement Office (VEMO) EMS/ISO 14001 - ESOH Mgmt T                         | eam Environmental Programs/Natural Infrastucture 👻 | EFAC Regions & Installation Portal 🝷 🗛 | NG Portal Home Site Actions                  |            |
|                                                                          | Virtual Environmental Management Office (VEMO) > All Si<br>All Site Content | te Content                                         |                                        |                                              |            |
| View All Site Content                                                    | Treate                                                                      |                                                    |                                        | View: Document Libraries                     |            |
| <u>Surveys</u>                                                           | Name                                                                        | Description                                        | Items                                  | Last Modified                                |            |
| <ul> <li>EM Questionnaire #2</li> </ul>                                  | Document Libraries                                                          |                                                    |                                        |                                              |            |
| Documents                                                                | Environmental Documents                                                     |                                                    | 291                                    | 52 minutes ago                               |            |
| VEMO Calendar                                                            | 🛐 Web Part Pages - EMS                                                      |                                                    | 18                                     | 9 days ago                                   |            |
| ANG Environmental                                                        | Web Part Pages - Environmental Programs                                     |                                                    | 24                                     | 5 weeks ago                                  |            |
| Contacts                                                                 | Web Part Pages - Regions and Bases                                          |                                                    | 9                                      | 3 days ago                                   |            |
| <ul> <li>EMS Element<br/>Installation Review and<br/>Approval</li> </ul> |                                                                             |                                                    |                                        |                                              |            |

All of the documents on the ANG VEMO site are maintained in the "Environmental Documents" library. Within any of the areas you see Related Documents, it is really this document library.

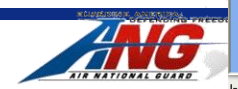

Discussions Sites

People and Groups

| Eile Edit View Favor                | rites<br>onmer<br>nmer<br>anager | Tools Help<br>ntal Docu × 🏉 ESOH Sy          | mposium 2010                     |                        |                                                                                             |
|-------------------------------------|----------------------------------|----------------------------------------------|----------------------------------|------------------------|---------------------------------------------------------------------------------------------|
|                                     | onmer<br>nmer<br>anager          | ntal Docu × 🌈 ESOH Sy                        | mposium 2010                     |                        |                                                                                             |
| Virtual Environ Virtual Environ     | nmer<br>anager                   | tal Management Off                           |                                  |                        | 🙆 🔹 🔂 🔹 🖶 Page 🕶 🔇                                                                          |
| Virtual Environmental Ma            | anagei                           | ital Management Off                          | ice (VEMO)                       |                        | All Sites 🗸 🖉 Advance                                                                       |
|                                     |                                  | ment Office (VEMO) EMS/ISO                   | 14001 - ESOH Mgmt T              | eam Environmental P    | rograms/Natural Infrastucture • EFAC Regions & Installation Portal • ANG Portal Home Site A |
|                                     | Virtual<br>Env                   | ironmental Management                        | Office (VEMO) > Enviro<br>Uments | onmental Documents     |                                                                                             |
| View All Site Content               | New                              | <ul> <li>Upload ▼ Actions ▼</li> </ul>       | Settings -                       |                        | Clicking on the Environmental                                                               |
| Surveys                             | Туре                             | Name                                         | Modified                         | Modified By F          |                                                                                             |
| EM Questionnaire #2                 |                                  | Air Quality                                  | 9/1/2009 3:39 PM                 | MR Michael J<br>Pierle | Documents folder or on any                                                                  |
| Lists                               |                                  | Budget Integration Resources<br>and Planning | 9/1/2009 3:39 PM                 | MR Michael J<br>Pierle | "Related Documents" link on the                                                             |
| VEMO Calendar     ANG Environmental |                                  | Cultural Resources                           | 9/1/2009 3:40 PM                 | MR Michael J<br>Pierle | different pages will take you to                                                            |
| Contacts                            |                                  | EESOH-MIS                                    | 9/2/2009 3:33 PM                 | MR Michael J<br>Pierle |                                                                                             |
| Installation Review and             |                                  | EFAC                                         | 10/2/2009 8:12 AM                | MR Kevin Shupe         | this library. At the ANG level,                                                             |
| Discussions                         |                                  | EMS                                          | 9/1/2009 9:39 AM                 | MR Michael J<br>Pierle | only VEMO PMs have access to                                                                |
| Sites                               |                                  | Energy                                       | 9/1/2009 3:40 PM                 | MR Michael J<br>Pierle |                                                                                             |
| People and Groups                   |                                  | Environmental Baseline Surveys               | 9/1/2009 3:42 PM                 | MR Michael J<br>Pierle | manage the documents—anyone                                                                 |
|                                     |                                  | Environmental Noise                          | 9/1/2009 3:43 PM                 | MR Michael J<br>Pierle | can view though. At the                                                                     |
|                                     |                                  | Environmental Restoration-<br>Cleanup        | 9/1/2009 3:44 PM                 | MR Michael J<br>Pierle | installation it is similarly                                                                |
|                                     |                                  | ESOHCAMP                                     | 9/2/2009 3:33 PM                 | MR Michael J<br>Pierle | more real with installation \/EMO                                                           |
|                                     |                                  | Green Procurement                            | 9/9/2009 11:57 AM                | MS Kristin D<br>Riggs  | managed with installation VEINO                                                             |
|                                     |                                  | Hazardous Materials                          | 9/1/2009 3:44 PM                 | MR Michael J<br>Pierle | managers having access.                                                                     |
|                                     |                                  | Hazardous Waste                              | 7/20/2009 9:08 AM                | MR Michael J<br>Pierle | NOTE ANG VEMO Program                                                                       |
|                                     |                                  | Natural Infrastructure<br>Assessments        | 9/3/2009 11:11 AM                | MR Kevin Shupe         |                                                                                             |
|                                     |                                  | Natural Infrastructure Branch<br>Chief       | 10/2/2009 10:23 AM               | MR Kevin Shupe         | ivianagers will also have the                                                               |
|                                     |                                  | Natural Resources                            | 7/23/2009 2:22 PM                | MR Kevin Shupe         | ability to manage documents at                                                              |
|                                     |                                  | NEPA                                         | 9/1/2009 3:42 PM                 | MR Michael J<br>Pierle | vour installation. The nurnose                                                              |
|                                     |                                  | Pesticide Management                         | 9/1/2009 3:45 PM                 | MR Michael J<br>Pierle |                                                                                             |
|                                     |                                  | Pollution Prevention                         | 9/1/2009 11:09 AM                | MS Kristin D<br>Riggs  | will be for us to post documents                                                            |
|                                     |                                  | Program Management Support                   | 9/2/2009 2:25 PM                 | MR Michael J<br>Pierle | and items that we centrally                                                                 |
|                                     |                                  | Solid Waste-Recycling                        | 9/1/2009 11:10 AM                | MS Kristin D<br>Riggs  | mange here but are related to                                                               |

within the document properties. This automatically happens when you upload singe documents, but if you upload multiple documents this doesn't happen. At anytime, you can edit the document properties, by clicking the drop down associated with the document. You can only do this when you are in the document library; when you are at the program pages and you see the related documents on that page, you are not actually in the

document library, it is more a link to

t<del>he decument</del>

Choose the correct related program, and add it to the shuttle box, determine whether it is an EMS document, and identify the document type. We have intentionally limited the document types to only a few, we have also provided examples. Hit OK and it will now show up on the appropriate page. If you choose multiple program areas or EMS elements it will show up on all those sites and grouped by the document type.

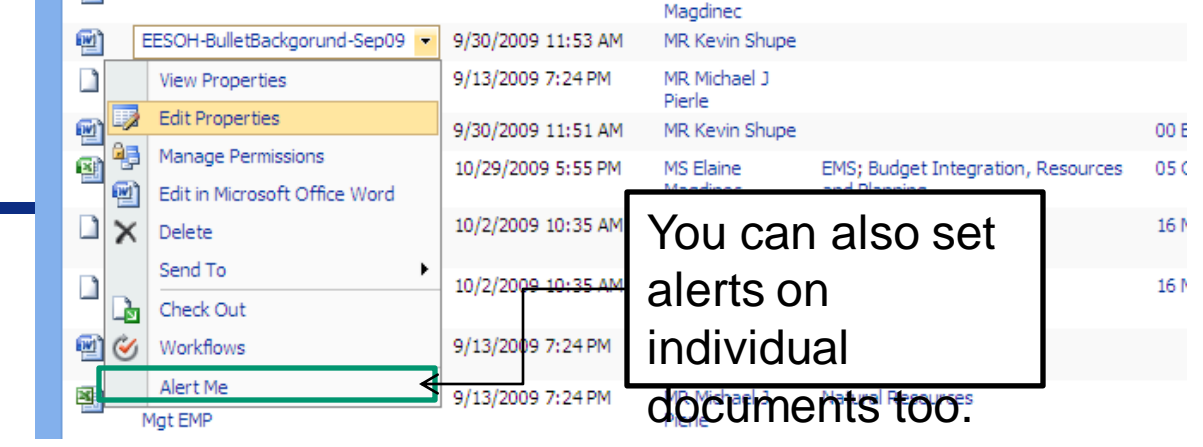

### Virtual Environmental Management Office (VEMO) > Environmental Documents > EESOH-BulletBackgorund-Sep09 > Environmental Documents: EESOH-BulletBackgorund-Sep09

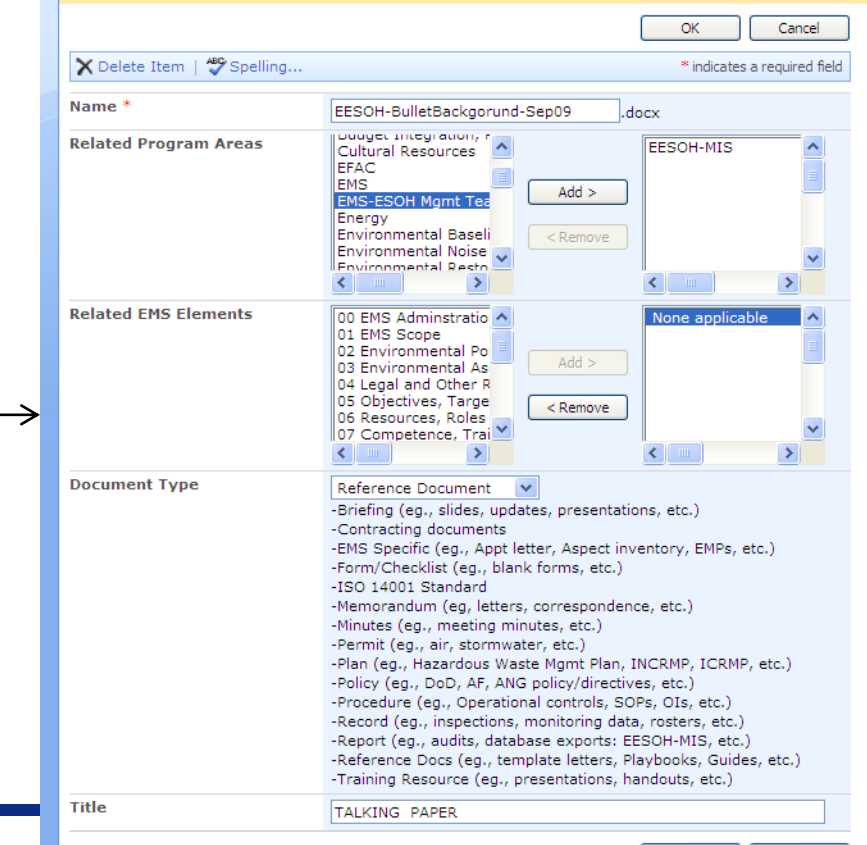

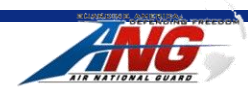

OK Cancel